#### ГОСУДАРСТВЕННАЯ АВТОМАТИЗИРОВАННАЯ СИСТЕМА РОССИЙСКОЙ ФЕДЕРАЦИИ

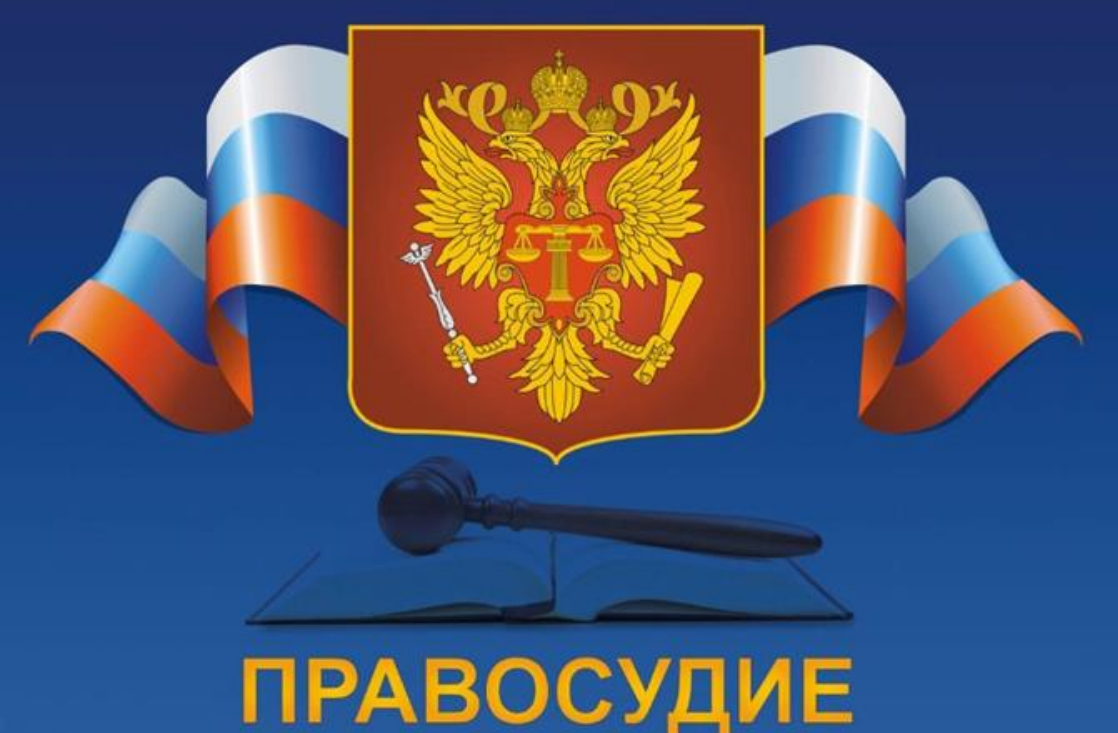

## Госуслуги. Судебные извещения

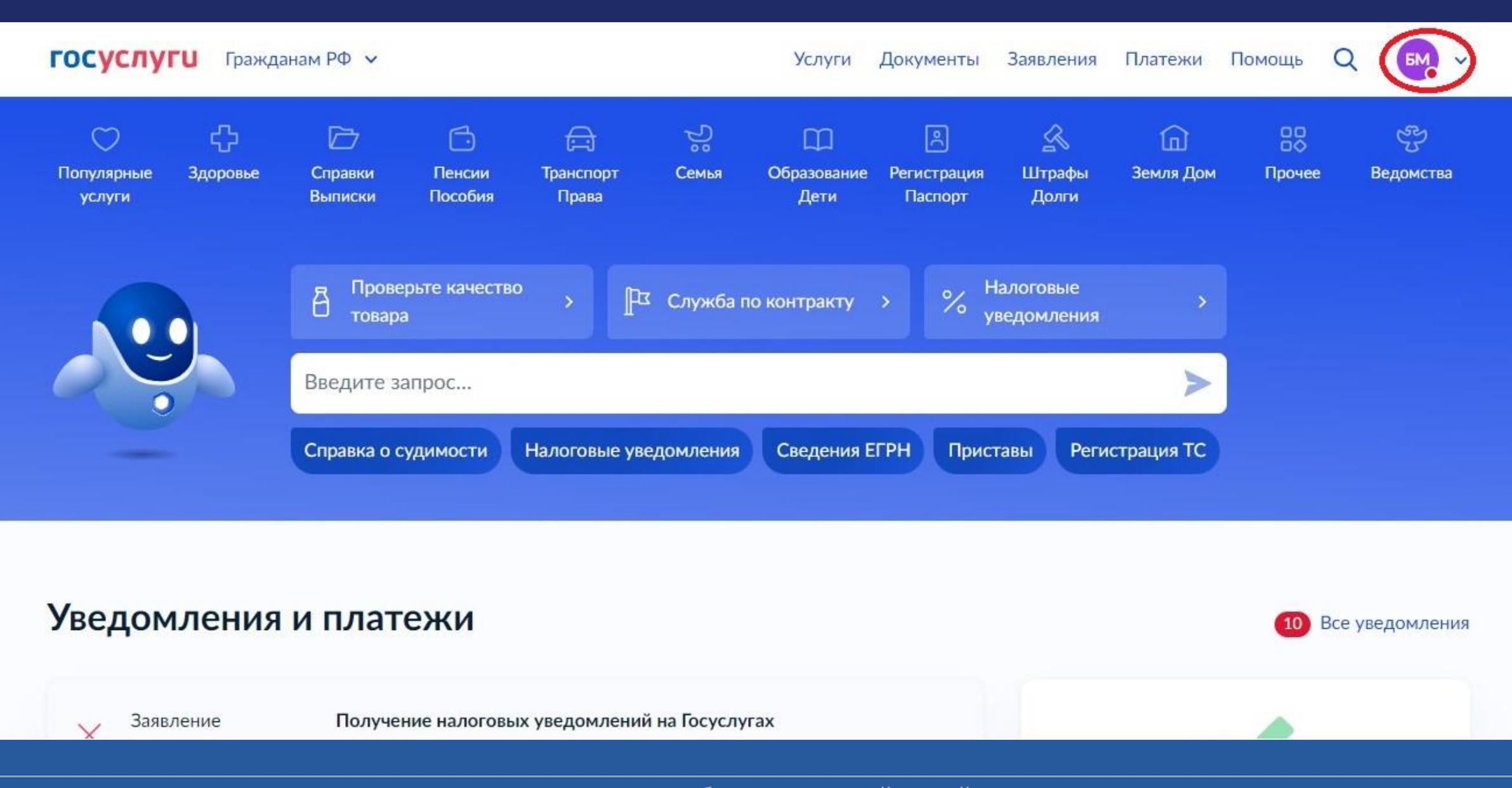

#### Выберите пунт меню «Уведомления».

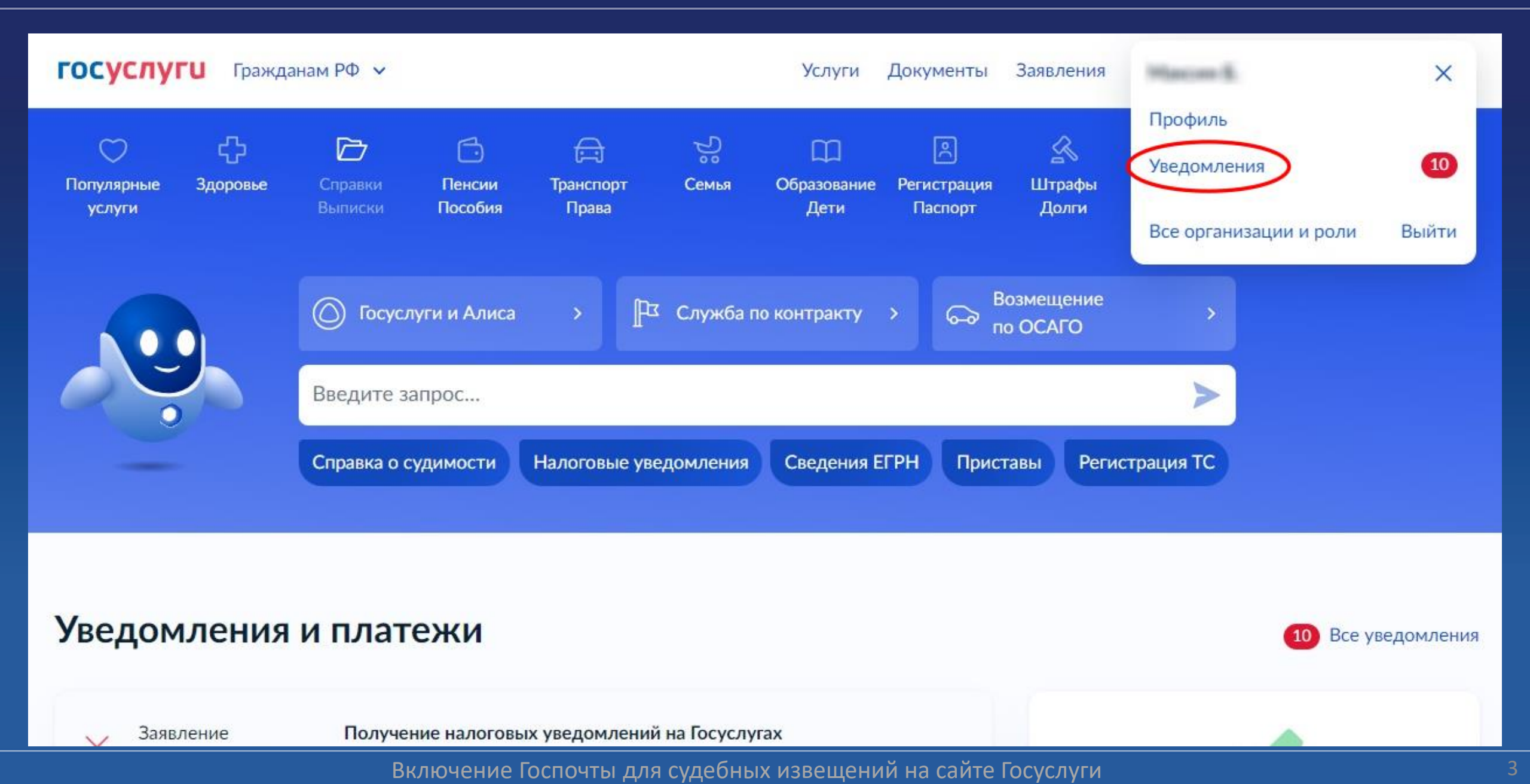

| госу | слуги                     | Гражданам Ро          | D 🗸                                                                       | Услуги      | Документы | Заявления | Платежи | Помощь | Q | БМ | * |
|------|---------------------------|-----------------------|---------------------------------------------------------------------------|-------------|-----------|-----------|---------|--------|---|----|---|
| Уве  | домле                     | ения 🔟                |                                                                           |             |           | Архив     |         |        |   |    |   |
| Пока | азать: Все                |                       |                                                                           |             | Прочитать | BCE :     |         |        |   |    |   |
| ×    | Заявление<br>Сегодня в 1  | е <b>(</b><br>14:13 Г | Срок подтверждения истек<br>Іолучение налоговых уведомлений на Госуслугах |             |           |           |         |        |   |    |   |
| P    | Заявление<br>06.09.23 в 3 | е 3<br>12:23 Г        | акрыто<br>Іолучение адресно-справочной информации в отношени              | и физическо | го лица   |           |         |        |   |    |   |
| Å    | Новости<br>17.08.23 в (   | <b>Г</b><br>06:54 Г   | <b>Іодключите налоговые уведомления</b><br>осуслуги                       |             |           |           |         |        |   |    |   |

#### Затем выберите пункт «Настройки».

| rocyc/         | <b>туги</b> Гражданам         | η ΡΦ 🗸                                                                    | Услуги      | Документы | Заявления | Платежи | Помощь | Q | БМ | ~ |
|----------------|-------------------------------|---------------------------------------------------------------------------|-------------|-----------|-----------|---------|--------|---|----|---|
| Уведо          | омления 🐠                     |                                                                           |             |           | Архив     |         |        |   |    |   |
| Показа         | ть: Все                       |                                                                           | 0           | łастройки | ×         |         |        |   |    |   |
| ×              | Заявление<br>Сегодня в 14:13  | Срок подтверждения истек<br>Получение налоговых уведомлений на Госуслугах |             |           |           |         |        |   |    |   |
| P <sup>2</sup> | Заявление<br>06.09.23 в 12:23 | Закрыто<br>Получение адресно-справочной информации в отношени             | и физическо | го лица   |           |         |        |   |    |   |
|                | Новости<br>7.08.23 в 06:54    | Подключите налоговые уведомления<br>Госуслуги                             |             |           |           |         |        |   |    |   |

### На открывшейся странице перейдите на вкладку «Госпочта».

| ГОСУСЛУГИ Гражданам РФ 🗸 |              | Услуги Д             | окументы За              | аявления     | Платежи | Помощь | Q | БМ | ~ |
|--------------------------|--------------|----------------------|--------------------------|--------------|---------|--------|---|----|---|
| < Назад                  |              |                      |                          |              |         |        |   |    |   |
| Настройки                |              |                      |                          |              |         |        |   |    |   |
| Уведомления Госпочта     |              |                      |                          |              |         |        |   |    |   |
| Событие                  | В приложении | На электронную почту | ВКонтакте                | e            |         |        |   |    |   |
| Статусы заявлений        |              |                      | Подключит аккаунт и полу | те<br>/чайте |         |        |   |    |   |
| Статусы платежей         |              |                      | уведомлен                | ия           |         |        |   |    |   |
| Уведомления от Госпочты  |              |                      |                          |              |         |        |   |    |   |
| Ответы службы поддержки  |              |                      |                          |              |         |        |   |    |   |
| Статусы записи на приём  |              |                      |                          |              |         |        |   |    |   |
| Новости                  |              |                      |                          |              |         |        |   |    |   |

### Пролистайте страницу до пункта «Суды».

| госуслуги                        | Гражданам РФ 🗸                                                                      | Услуги     | Документы      | Заявления | Платежи | Помощь | Q | БМ | ~ |
|----------------------------------|-------------------------------------------------------------------------------------|------------|----------------|-----------|---------|--------|---|----|---|
| < Назад                          |                                                                                     |            |                |           |         |        |   |    |   |
| Настройк                         | เห                                                                                  |            |                |           |         |        |   |    |   |
| Уведомления                      | Госпочта                                                                            |            |                |           |         |        |   |    |   |
| Электронны                       | е письма от государственных органов                                                 |            |                |           |         |        |   |    |   |
| Доставка офици<br>любое время. Ч | иальных писем от госорганов в личный кабинет Госуслуг. Все пис<br>то такое Госпочта | ьма сохран | яются и достуг | 1ны в     |         |        |   |    |   |
| Бюро МСЭ                         |                                                                                     |            |                |           | _       | ΙL     |   |    |   |
| Уведомления об                   | б этапах проведения медико-социальной экспертизы                                    |            |                |           |         | 1      |   |    |   |
| Гостехнадзој                     | p                                                                                   |            |                |           |         | $\vee$ |   |    |   |
| Уведомления об<br>тракториста-ма | б истечении срока действия техосмотра, регистрации самоходны<br>шиниста             | х машин, у | достоверения   |           |         |        |   |    |   |

#### Включите переключатель на пункте «Суды».

| госуслуги Гражданам РФ ч                                                     |                                                    | Услуги        | Документы    | Заявления | Платежи | Помощь | Q | БМ | ~ |
|------------------------------------------------------------------------------|----------------------------------------------------|---------------|--------------|-----------|---------|--------|---|----|---|
| Уведомления об истечении срока де<br>тракториста-машиниста                   | ействия техосмотра, регистрации самохо,            | дных машин, у | достоверения |           |         |        |   |    |   |
| <b>Минздрав</b><br>Уведомления о праве на льготное по                        | олучение лекарств и другой <mark>медицинско</mark> | й продукции   |              |           |         |        |   |    |   |
| НПФ<br>Уведомления о начале реорганизаци                                     | ии фондов                                          |               |              |           |         |        |   |    |   |
| Росстандарт<br>Уведомления об отзывных кампания<br>выявленных производителем | ях транспортных средств для проверки и             | исправления д | ефектов,     |           |         |        |   |    |   |
| <b>Суды</b><br>Судебные извещения и акты                                     |                                                    |               |              |           | )       |        |   |    |   |
| СФР                                                                          |                                                    |               |              |           |         |        |   |    |   |

|                                | Суды<br>Судебные извещения и акты                                                          |  |
|--------------------------------|--------------------------------------------------------------------------------------------|--|
|                                | СФР<br>Уведомления о назначении страховых и социальных выплат, условиях их получения       |  |
|                                | ФНС<br>Налоговые уведомления и требования об оплате задолженностей                         |  |
| Ŷ                              | Фонд ОМС<br>Уведомления об этапах рассмотрения направлений на госпитализацию по полису ОМС |  |
| оставка писем от Суды включена | φεεπ                                                                                       |  |